## Інструкція з встановлення сервісу криптографії UmCAService

Клієнт-банк "А24 Бізнес" для роботи з платежами використовує сервіс криптографії UmCAService. Для старту роботи необхідно попередньо завантажити програму зі сторінки "Допомога" https://a24b.a-bank.com.ua/Home/Help - доступні версії під Windows, Linux та MacOS.

У головному меню "А24 Бізнес" зайти в **Інструкції**. Слідкуйте за **червоними** відмітками.

| А24 Бізн                      | ec | Вітаємо,                                                                |   |                                   |             |
|-------------------------------|----|-------------------------------------------------------------------------|---|-----------------------------------|-------------|
| 🕋 Головна                     |    | Головна > Система > Допомога                                            |   |                                   |             |
| 💼 Рахунки                     | •  | Допомога                                                                |   |                                   |             |
| 🖏 Платежі                     | •  | Документація                                                            |   |                                   |             |
| Карти                         |    | НАЗВА ФАЙЛУ                                                             |   | ОПИС                              |             |
|                               |    | iTiny2_Manual_First_in_V2.17.0_UA.pdf                                   |   | Інструкція першого входу          | Завантажити |
| 🔯 Депозити                    | •  | iTiny2_Manual_UserCorp_V2.17.0_UA.pdf                                   |   | Інструкція користувача            | Завантажити |
| 🗄 Кредити                     | •  | iTiny2_Manual_UserCorp_ImportExport_V2.17.0_UA.pdf                      |   | Імпорт/Експорт                    | Завантажити |
| Контракти ЗЕД                 | •  | iTiny2_Manual_UserCorp_Зарплатний проект_V2.17.0_UA.pdf                 |   | Зарплатний проект                 | Завантажити |
| 🗐 Валютні заявки              | •  | iTiny2_Manual_UserCorp_Зарплатний<br>проект_ImportExport_V2.17.0_UA.pdf |   | Зарплатний проект імпорт          | Завантажити |
| Зарплатні проекти             | •  | iTiny2_Manual_UserCorp_Заявки_на_открытие_депозита_V2.12.0.pdf          |   | Заявки на відкриття депозиту      | Завантажити |
| 🖂 Пошта                       |    | iTiny2_Manual_UserCorp_Контракты_ВЭД_V2.12.0.pdf                        |   | Контракти ЗЕД                     | Завантажити |
| Звіти                         |    | iTiny2_Manual_UserCorp_Банковские_карты_V2.12.0.pdf                     |   | Банківські картки                 | Завантажити |
|                               |    | Криптографічний_модуль_UmCAService.pkg                                  | 1 | Програма ЄЦП UmCa для MacOS       | Завантажити |
| <ol> <li>Довідники</li> </ol> | •  | Криптографічний_модуль_UmCAService.deb                                  | 2 | Програма ЄЦП UmCa для Linux (deb) | Завантажити |
| 🧕 Система                     | •  | Криптографічний_модуль_UmCAService.msi                                  | 3 | Програма ЄЦП UmCa для Windows     | Завантажити |
| 🕹 Профіль                     | •  | Криптографічний модуль UmCAService інструкція 1.1.pdf                   |   | Посібник з налаштування ЄЦП UmCa  | Завантажити |
| Інструкції                    |    | Відео                                                                   |   |                                   |             |

Обрати посилання 1, 2 або 3, що відповідає встановленій операційній системі на Вашому ПК.

Наприклад, необхідно завантажити файл

|          |                   |   | програма Оції Опіо                                                      |                                   |             |  |
|----------|-------------------|---|-------------------------------------------------------------------------|-----------------------------------|-------------|--|
| 6        | Головна           |   | Головна > Система > Допомога                                            |                                   |             |  |
| ĉ        | Рахунки           | • | Допомога                                                                |                                   |             |  |
| Ð        | Платежі           |   | Документація                                                            |                                   |             |  |
|          | Карти             |   | НАЗВА ФАЙЛУ                                                             | опис                              |             |  |
|          | Карти             |   | iTiny2_Manual_First_in_V2.17.0_UA.pdf                                   | Інструкція першого входу          | Завантажити |  |
|          | Депозити          | • | iTiny2_Manual_UserCorp_V2.17.0_UA.pdf                                   | Інструкція користувача            | Завантажити |  |
| 0        | Кредити           | • | iTiny2_Manual_UserCorp_ImportExport_V2.17.0_UA.pdf                      | Імпорт/Експорт                    | Завантажити |  |
| ÷        | Контракти ЗЕД     | • | iTiny2_Manual_UserCorp_Зарплатний проект_V2.17.0_UA.pdf                 | Зарплатний проект                 | Завантажити |  |
| 3        | Валютні заявки    | • | iTiny2_Manual_UserCorp_Зарплатний<br>проект_ImportExport_V2.17.0_UA.pdf | Зарплатний проект імпорт          | Завантажити |  |
|          | Зарплатні проекти | • | iTiny2_Manual_UserCorp_Заявки_на_открытие_депозита_V2.12.0.pdf          | Заявки на відкриття депозиту      | Завантажити |  |
| $\times$ | Пошта             | • | iTiny2_Manual_UserCorp_Контракты_ВЭД_V2.12.0.pdf                        | Контракти ЗЕД                     | Завантажити |  |
| ad.      | Звіти             | • | iTiny2_Manual_UserCorp_Банковские_карты_V2.12.0.pdf                     | Банківські картки                 | Завантажити |  |
| _        |                   |   | Криптографічний_модуль_UmCAService.pkg                                  | Програма ЄЦП UmCa для MacOS       | Завантажити |  |
| (1)      | Довідники         | • | Криптографічний_модуль_UmCAService.deb                                  | Програма ЄЦП UmCa для Linux (deb) | Завантажити |  |
| ▣        | Система           | • | Криптографічний_модуль_UmCAService.msi                                  | Програма ЄЦП UmCa для Windows     | Завантажити |  |
| 4        | Профіль           | • | Криптографічний_модуль_UmCAService_інструкція_1.1.pdf                   | Посібник з налаштування ЄЦП UmCa  | Завантажити |  |
| ?        | Інструкції        |   | Відео                                                                   |                                   |             |  |

## Криптографічний\_модуль\_UmCAService.msi Програма ЄЦП UmCa для Windows

| ОПИС                             |                                                                                                    |
|----------------------------------|----------------------------------------------------------------------------------------------------|
| Інструкція першого входу         | Завантажити                                                                                                    |
| Інструкція користувача           | Завантажити                                                                                                    |
|                                  |                                                                                                    |
| Відкриття Криптографічний_модуль | ,_UmCAService.msi X                                                                                                    |
| Ви збираєтесь відкрити:          |                                                                                                    |
| Криптографічнии_модуль_0         |                                                                                                    |
| 3 https://a24b.a-bank.com.ua     | age (15,9 Mo)                                                                                                    |
| Зберегти цей файд?               |                                                                                                    |
| Пр                               |                                                                                                    |
| Прог                             | Зберегти фаил Скасувати                                                                                                    |
| Програма ЄЦП UmCa для Windows    | Завантажити                                                                                                    |
| Посібник з налаштування ЄЦП UmCa | Завантажити                                                                                                    |
|                                  | ОПИС<br>Інструкція першого входу<br>Інструкція користувача<br>Відкриття Криптографічний_модуль<br>Ви збираєтесь відкрити:<br>Криптографічний_модуль Ц<br>який є: Windows Installer Pack<br>з https://a24b.a-bank.com.ua<br>Зберегти цей файл?<br>Прог<br>Програма ЄЦП UmCa для Windows<br>Посібник з налаштування ЄЦП UmCa |

Знаходимо файл, що був завантажений, в папці, та встановлюємо його. Список завантажень можна знайти у відповідному меню браузеру або відкрити список всіх завантажень комбінацією CTRL+J

| <i>←</i> - | → C ©             |   | A https://a24b.a-bank.com.ua/Home/Help                                  | 80%                               | د<br>د | Q Пошук                                                             | ⊘⊻       |
|------------|-------------------|---|-------------------------------------------------------------------------|-----------------------------------|--------|---------------------------------------------------------------------|----------|
| ¥ Част     | о посещаемые      |   |                                                                         |                                   |        | Криптографічний_модуль_UmCAService(1).msi<br>Відкрити теку з файлом |          |
|            | А24 Бізне         | с | Вітаємо,                                                                |                                   |        |                                                                     | <u> </u> |
| ñ          | Головна           |   | Головна > Система > Допомога                                            |                                   |        |                                                                     |          |
| Ê          | Рахунки           | • | Допомога                                                                |                                   |        |                                                                     |          |
| B          | Платежі           |   | Документація                                                            |                                   |        |                                                                     |          |
| -          | Карти             | , | НАЗВА ФАЙЛУ                                                             | ОПИС                              |        | Показати всі завантаження                                           |          |
| _          | -                 |   | iTiny2_Manual_First_in_V2.17.0_UA.pdf                                   | Інструкція першого входу          | 3      |                                                                     |          |
|            | депозити          | • | iTiny2_Manual_UserCorp_V2.17.0_UA.pdf                                   | Інструкція користувача            | 3      | Завантахити                                                         |          |
| 8          | Кредити           | • | iTiny2_Manual_UserCorp_ImportExport_V2.17.0_UA.pdf                      | Імпорт/Експорт                    | 1      | Завантахити                                                         |          |
| 5          | Контракти ЗЕД     |   | iTiny2_Manual_UserCorp_Зарплатний проект_V2.17.0_UA.pdf                 | Зарплатний проект                 | 3      | Завантахогги                                                        |          |
| 3          | Валютні заявки    | • | iTiny2_Manual_UserCorp_Зарплятний<br>проект_ImportExport_V2.17.0_UA.pdf | Зарплатный проект імпорт          | 3      | Завантахоти                                                         |          |
| 1          | Зарплатні проекти | • | iTiny2_Manual_UserCorp_Заявки_на_открытие_депозита_V2.12.0.pdf          | Заявки на відкриття депозиту      | 3      | Завантахити                                                         |          |
| $\times$   | Пошта             |   | iTiny2_Manual_UserCorp_Контракты_ВЭД_V2.12.0.pdf                        | Контракти ЗЕД                     | 3      | Завантажити                                                         |          |
| ad I       | Звіти             |   | iTiny2_Manual_UserCorp_Банковские_карты_V2.12.0.pdf                     | Банківські картки                 | 3      | Завантажити                                                         |          |
|            |                   |   | Криптографічний_модуль_UmCAService.pkg                                  | Програма ЄЦП UmCa для MacOS       | 3      | Завантахогги                                                        |          |
| (1)        | Довідники         | • | Криптографічний_модуль_UmCAService.deb                                  | Програма ЄЦП UmCa для Linux (deb) | 3      | Завантахопти                                                        |          |
| <u>0</u>   | Система           | • | Криптографічний_модуль_UmCAService.msi                                  | Програма ЄЦП UmCa для Windows     | 3      | Завантажити                                                         |          |
| 4          | Профіль           | + | Криптографічний_модуль_UmCAService_інструкція_1.1.pdf                   | Посібник з налаштування ЄЦП UmCa  | 3      | Завантахонти                                                        |          |
| ?          | Інструкції        |   | Відео                                                                   |                                   |        |                                                                     |          |

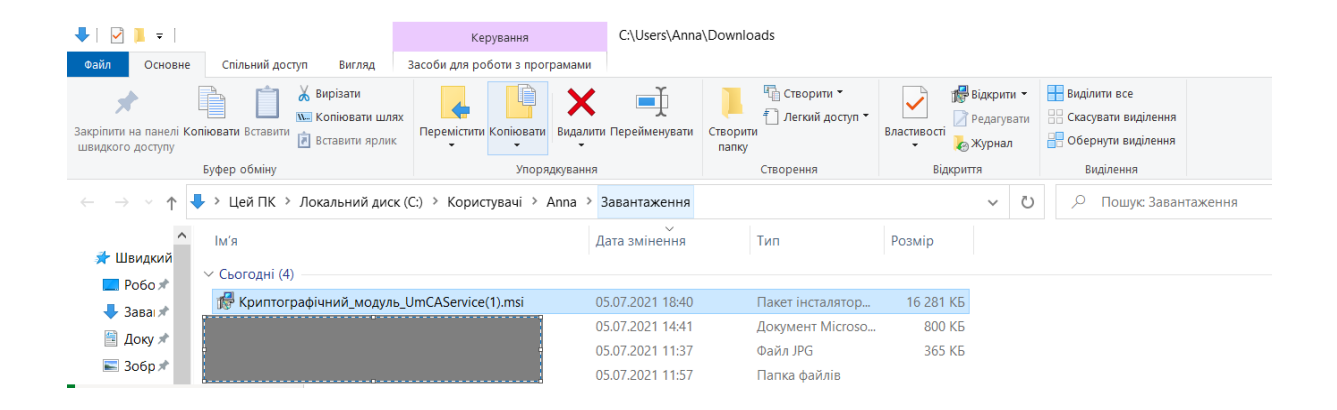

## Після запуску файлу будуть наступні кроки

| 🛃 UmCAService Setup       | ×                                                                                                    | 🚽 UmCAService Setup – 🗆 🗙                                                                                                    |
|---------------------------|----------------------------------------------------------------------------------------------------|----------------------------------------------------------------------------------------------------|
|                           | Welcome to the UmCAService<br>Setup Wizard                                                                                       | Select Installation Folder This is the folder where UmCAService will be installed.                                                                                            |
|                           | The Setup Wizard will install UmCAService on your computer.<br>Click "Next" to continue or "Cancel" to exit the Setup<br>Wizard. | To install in this folder, click "Next". To install to a different folder, enter it below or click<br>"Browse".<br>Eolder:<br>C:\Program Files (x86)\Avtor\UmCAService\Browse |
|                           | < Back Next > Cancel                                                                                                    | < Back Next > Cancel                                                                                                    |
| 🔀 UmCAService Setup       | X                                                                                                    | 뤻 UmCAService Setup ×                                                                                                    |
| Configure Shortcuts       | 3                                                                                                    | Security configuration                                                                                                    |
| Create shortcuts for UmCA | Service in the following location:                                                                                               |                                                                                                    |
| ✓ Desktop                 |                                                                                                    | ☑ Install SSL certificates to OS and browsers                                                                                                    |
| Start Menu Programs fo    | lder                                                                                                    | Install a default configuration file                                                                                                    |
| Startup folder            |                                                                                                    |                                                                                                    |
|                           | < Back Next > Cancel                                                                                                    | < Back Next > Cancel                                                                                                    |

Потрібно обрати обидва пункта на етапі Security configuration, як показано на зображенні вище.

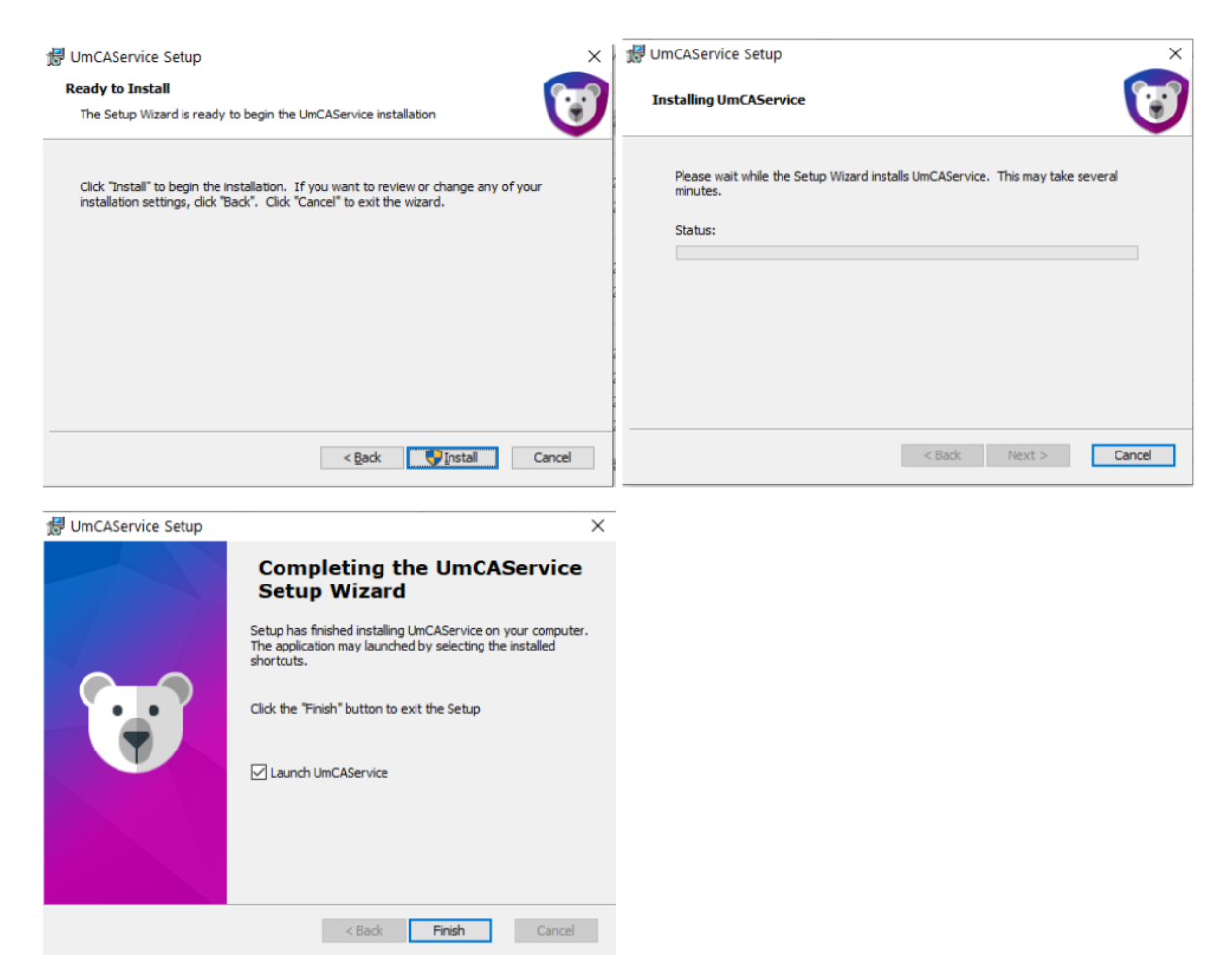

Після чого у правому нижньому кутку з'явиться піктограма UmCaService

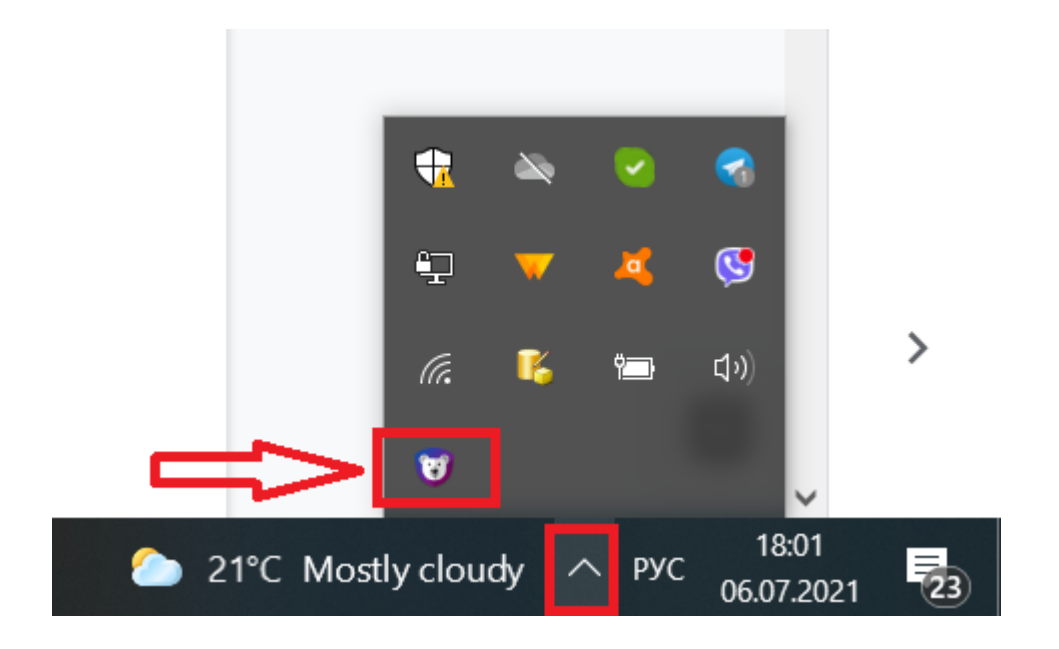

## Переходимо до "А24 Бізнес" у розділ Ключі

| Ĩ          | А24 Бізне           | с   | Вітаємо,                                                       |                                   |             | 🕿 7776 ( Українська –   | 0 📼 🔍 🖉              | Đ           |
|------------|---------------------|-----|----------------------------------------------------------------|-----------------------------------|-------------|-------------------------|----------------------|-------------|
|            | -                   |     |                                                                |                                   |             |                         | 6                    | (D) 100-100 |
| <b>*</b>   | Головна             |     | Головна > Система > Допомога                                   |                                   |             |                         | Лип<br>2021          | 69:48       |
|            | Рахунки             | · * | Допомога                                                       |                                   |             |                         |                      |             |
| Ð          | Платежі             |     | Документація                                                   |                                   |             |                         | 1 ሰ                  |             |
|            | Карти               |     | HA3BA ΦΑΙΛΙΥ                                                   | Опис                              | 2           |                         |                      |             |
|            | Депозити            |     | Tiny2_ivanual_Pirst_in_V2.17.0_U4.pdf                          | інструкція першого входу          | Завантажити |                         |                      |             |
| -          | Коелити             |     | Tim/2_Manual_loseCorp_v2.11.0_0A.pdf                           | пиструкция користувача            | Завантажити |                         |                      |             |
| <u>~</u> ~ | Karaman 050         |     | Tiny2_Manual_Concerp_import_xport_v2_17.0_04.pdf               | Запаратний провит                 | Завантажити |                         |                      |             |
| Y          | контракти зед       | ·   | iTin/2_Manual_UserCorp_Japhnannun inpest_vz. 11.0_04.pdi       | Зартнатний проект                 | Jabaniakulu |                         |                      |             |
| 3          | Валютні заявки      | 1   | npoext_ImportExport_V2.17.0_UA.pdf                             | Зарплатний проект імпорт          | Завантажити |                         |                      |             |
|            | Зарплатні проекти   | •   | iTiny2_Manual_UserCorp_Заявки_на_открытие_депозита_V2.12.0.pdf | Заявки на відкриття депозиту      | Завантажити |                         |                      |             |
| $\simeq$   | Пошта               |     | iTiny2_Manual_UserCorp_Контракты_ВЭД_V2.12.0.pdf               | Контракти ЗЕД                     | Завантажити |                         |                      |             |
| ad         | Звіти               |     | iTiny2_Manual_UserCorp_Банковские_карты_V2.12.0.pdf            | Банківські картки                 | Завантажити |                         |                      |             |
|            | Повідники           |     | Криптографічний_модуль_UmCAService.pkg                         | Програма СЦП UmCa для MacOS       | Завантажити |                         |                      |             |
|            | -                   |     | Криптографічний_модуль_UmCAService.deb                         | Програма ЄЦП UmCa для Linux (deb) | Завантажити |                         |                      |             |
| <u>•</u>   | Система             | •   | Криптографічний_модуль_UmCAService.msi                         | Програма ЄЦП UmCa для Windows     | Завантажити |                         |                      |             |
| 4          | Профіль             | 1   | Криптографічний_модуль_UmCAService_інструкція_1.1.pdf          | Посібник з налаштування ЄЦП UmCa  | Завантажити |                         |                      |             |
| 2          | Інструкції          |     | Відео                                                          |                                   |             |                         |                      |             |
|            | A24 Бізн            | 80  | Вітаємо                                                        |                                   |             | 🖀 7776 – 🔇 Українська — | 🗋 📼 🖗 🌶 🥥 I          | G           |
|            | Гоповна             |     |                                                                |                                   |             |                         | 5<br>Burn (S         | 32:23       |
|            | Descourse           |     | Головна > Система > Ключі                                      |                                   |             |                         | 2021                 |             |
|            | Рахуны              | ÷.  | ЗАРЕССТРУВАТИ КЛЮЧ СТВОРИТИ ВЕБ КЛЮЧ                           |                                   |             |                         | ЗМІНИТИ ПАРОЛЬ ДЛЯ Н | юсія        |
| 8C         | Платежі             | •   |                                                                |                                   |             |                         |                      |             |
|            | Карти               |     |                                                                |                                   |             |                         |                      |             |
|            | Депозити            | •   |                                                                |                                   |             |                         |                      |             |
|            | Кредити             |     |                                                                |                                   |             |                         |                      |             |
| 195        | Контракти ЗЕД       |     |                                                                |                                   |             |                         |                      |             |
|            | Валютні заявки      |     |                                                                |                                   |             |                         |                      |             |
|            | 2200002001 00000000 |     |                                                                |                                   |             |                         |                      |             |
|            |                     | · · |                                                                |                                   |             |                         |                      |             |
| ×          | пошта               | •   |                                                                |                                   |             |                         |                      |             |
| <u>di</u>  | Звіти               |     |                                                                |                                   |             |                         |                      |             |
| (          | Довідники           |     |                                                                |                                   |             |                         |                      |             |
| Ô          | Система             | +   |                                                                |                                   |             |                         |                      |             |

1) Щоб використовувати внутрішній ключ нашого банка потрібно натиснути на СТВОРИТИ ВЕБ КЛЮЧ

| Ĩ         | А24 Бізнес                     | Вітаємо.                             |
|-----------|--------------------------------|--------------------------------------|
| *         | Головна                        | Головна > Система > Ключі            |
| Ê         | Рахунки                        | ЗАРЕССТРУВАТИ КЛЮЧ СТВОРИТИ ВЕБ КЛЮЧ |
| Ð         | Платежі                        |                                      |
|           | Карти                          | •                                    |
|           | Депозити                       | •                                    |
| •0        | Кредити                        | •                                    |
| 0         | Контракти ЗЕД                  | ,                                    |
|           | Валютні заявки                 | ,                                    |
|           | Зарплатні проекти              | ,                                    |
| $\times$  | Пошта                          | ,                                    |
| <u>dd</u> | Звіти                          | ,                                    |
| i         | Довідники                      | ,                                    |
| <u>@</u>  | Система                        | •                                    |
| >         | Входи                          |                                      |
| ~         | <ul> <li>Ключі</li> </ul>      |                                      |
| >         | Користувачі                    |                                      |
| >         | Керування правами<br>рахунків  |                                      |
| >         | Керування правами<br>договорів |                                      |
| 4         | Профіль                        | •                                    |

Виберіть своє підприємство та натисніть Продовжити

| ЗАРЕЄСТРУВАТИ КЛЮЧ |                                                                                                    |  |
|--------------------|----------------------------------------------------------------------------------------------------|--|
|                    |                                                                                                    |  |
|                    |                                                                                                    |  |
|                    |                                                                                                    |  |
|                    |                                                                                                    |  |
|                    | Оберіть підприємство                                                                                 |  |
|                    | Виберіть підприємство, для якого необхідно<br>створити новий ключ, і натисніть <b>"Продовжити"</b> . |  |
|                    | У новому вікні відкриється сайт для управління<br>ключами з подальшими інструкціями.                 |  |
|                    | Підприємстви Виберіть підприємство 🔻                                                                 |  |
|                    | ПРОДОВЖИТИ ВІДМІНА                                                                                   |  |

Встановіть пароль, користуючись підказками щодо його складності, та оберіть одну з двох папок для збереження.

| Ге      | нерація нового електронного                                                      | ключа підпису для                                           | a TK/                                                                            |   |   |  |
|---------|----------------------------------------------------------------------------------|-------------------------------------------------------------|----------------------------------------------------------------------------------|---|---|--|
| ILI     | Н користувача: 294                                                               |                                                             |                                                                                  |   |   |  |
| ΠΙΕ     | Б користувача: ТКА <mark>ч</mark>                                                |                                                             |                                                                                  |   |   |  |
| Bv      | игадайте пароль секретного кл                                                    | юча                                                         |                                                                                  |   |   |  |
|         |                                                                                  |                                                             |                                                                                  | 1 |   |  |
|         |                                                                                  | Надійн<br>та міст                                           | ний пароль має бути мінімум з 8 символів<br>гити літери, цифри та різні символи. |   |   |  |
|         |                                                                                  | Надійн<br>та міст                                           | ний пароль має бути мінімум з 8 символів<br>гити літери, цифри та різні символи. | J |   |  |
| 06      | беріть місце збереження елек                                                     | Надійн<br>та міст<br>гронного ключа                         | ний пароль має бути мінімум з 8 символів<br>гити літери, цифри та різні символи. | J |   |  |
| 00      | беріть місце збереження елек<br>С:Users\H                                        | Надійн<br>та міст<br>САService/KeyStores/                   | ний пароль має бути мінімум з 8 символів<br>гити літери, цифри та різні символи. | ] |   |  |
| 00      | беріть місце збереження елек<br>C:Users\H<br>C:Users\H<br>Documents/A-Bank/Keys/ | Надійн<br>та міст<br>тронного ключа<br>CAService/KeyStores/ | ний пароль має бути мінімум з 8 символів<br>гити літери, цифри та різні символи. | ] |   |  |
| 00<br>0 | беріть місце збереження елек<br>С:Users\H<br>С:Users\H<br>Documents/A-Bank/Keys/ | надійн<br>та міст<br>тронного ключа<br>САService/KeyStores/ | ний пароль має бути мінімум з 8 символів<br>гити літери, цифри та різні символи. |   | Ø |  |

Натисніть "Згенерувати".

Після чого ключ готовий для подальшої роботи.

2) Якщо Ви плануєте використовувати ключ зовнішнього АЦСК (наприклад, Податкової), то необхідно знайти папку для ключів у Конфігурації UmCa

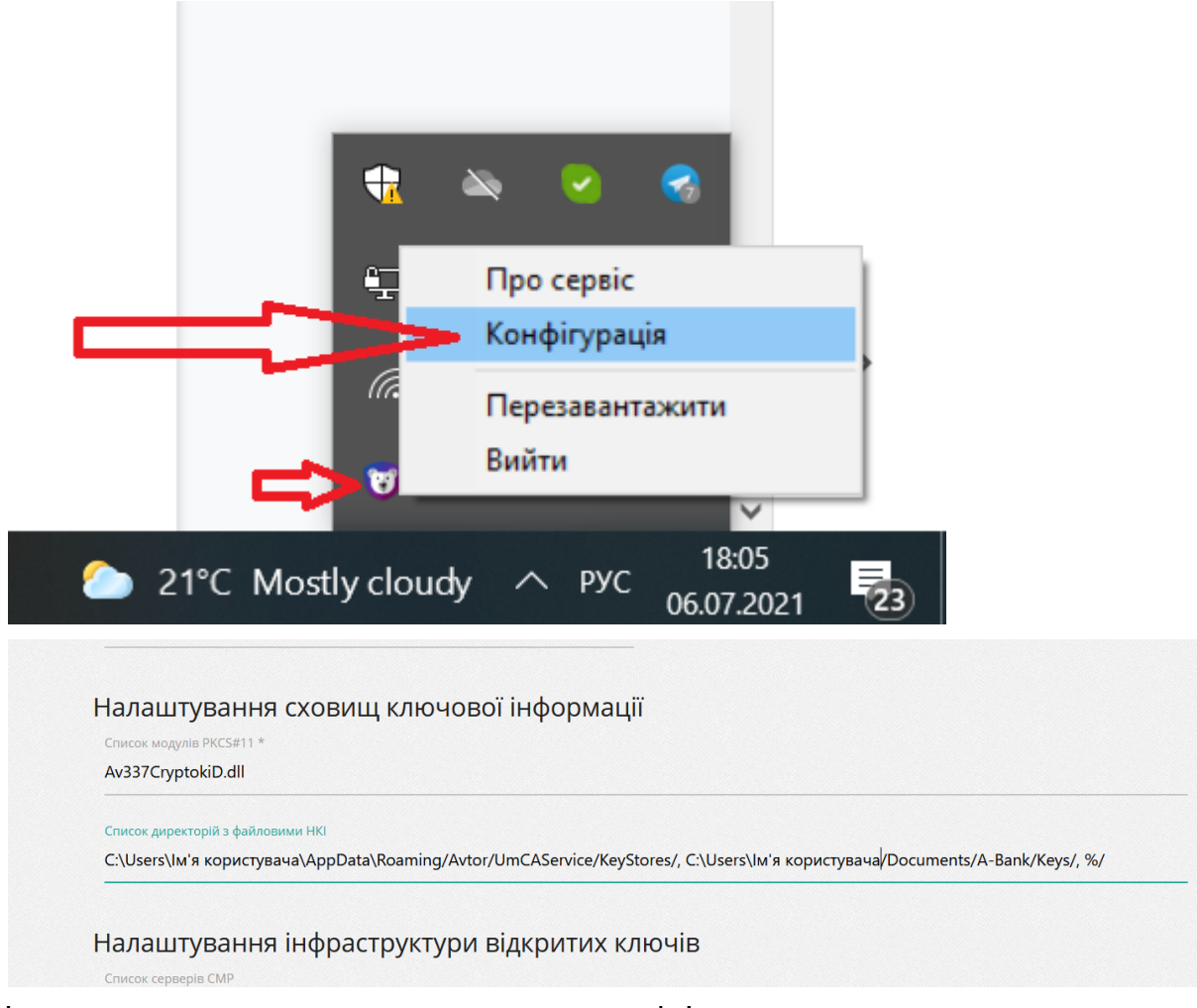

I покласти ключ у одну з вказаних папок, де ім'я користувача - це назва користувача Вашого ПК.

Потім у "А24 Бізнес" необхідно натиснути ЗАРЕЄСТРУВАТИ КЛЮЧ.

| А24 Бізне           | Вітаємо, Смолов Николай Николаевич!<br>С |
|---------------------|------------------------------------------|
| Головна             | Модуль адміністрування > Система > Ключі |
| Реєстрація          |                                          |
| Клієнти             |                                          |
| Користувачі         |                                          |
| Адміністрування     | •                                        |
| Рахунки             | •                                        |
| Документи клієнтів  | •                                        |
| Депозити            | •                                        |
| Контракти ЗЕД       | ¥                                        |
| Протоколи           | <b>&gt;</b>                              |
| Зарплатні проекти   | •                                        |
| Пошта               | •                                        |
| Профіль користувача |                                          |

|              |                   |   | Br      |                             |         |         |              |                     |                     |                  |
|--------------|-------------------|---|---------|-----------------------------|---------|---------|--------------|---------------------|---------------------|------------------|
|              | <b>JAZ4</b> Бізне | С |         | Доступні для реєстрації кли | ovi Q   |         |              |                     |                     | X                |
|              |                   |   |         | носій                       | виданий | ВЛАСНИК | пидприємство | ДІЙСНИЙ ВІД         | ДІЙСНИЙ ДО          |                  |
| *            | Головна           |   | Головна | Файл:                       |         |         |              | 12.11.2020.13:31:09 | 12.11.2021 13:31:09 | 3apeccrpynatu    |
| Ê            | Рахунки           | • | ЗАРЕ    |                             |         |         |              |                     |                     | сия              |
|              | Платежі           | • |         |                             |         |         |              |                     |                     |                  |
|              | Карти             | • |         |                             |         |         |              |                     |                     | ПЕРЕВРИТИ СТАТУС |
|              | Депозити          | • |         |                             |         |         |              |                     |                     | 24100/04714      |
|              | Кредити           | • |         |                             |         |         |              |                     |                     |                  |
| ¢            | Контракти ЗЕД     | • |         |                             |         |         |              |                     |                     |                  |
|              | Валютні заявки    | • |         |                             |         |         |              |                     |                     |                  |
|              | Зарплатні проекти | • |         |                             |         |         |              |                     |                     |                  |
| $\mathbf{x}$ | Пошта             | • |         |                             |         |         |              |                     |                     |                  |
| <u>dd</u>    | Звіти             | • |         |                             |         |         |              |                     |                     |                  |
| i            | Довідники         | • |         |                             |         |         |              |                     |                     |                  |
| <u>0</u>     | Система           | * |         |                             |         |         |              |                     |                     |                  |
| >            | Входи             |   |         |                             |         |         |              |                     |                     |                  |

Після чого ключ готовий для подальшої роботи.

Бажаємо приємної роботи з "А24 Бізнес"!